基本

(株) システムクレオ

# ORCA 電源の入れ方、切り方

#### ~朝~

#### ●電源の入れ方

- ・主サーバー本体の電源を入れる。
- ・従サーバー本体の電源を入れる。
- ・主サーバーでプログラム更新、マスタ更新を行う。

入力開始

#### ~夕方~

●電源の切り方

- ・使用中の日レセ入力画面を閉じる。(すべての端末)
- ・主サーバーのデスクトップにあります「データバックアップ」より
   データのバックアップを行う。
- ・画面右上の電源ボタンをクリックして電源オフを選択。
- ・従サーバーを開く。
- ・画面右上の電源ボタンをクリックして電源オフを選択。

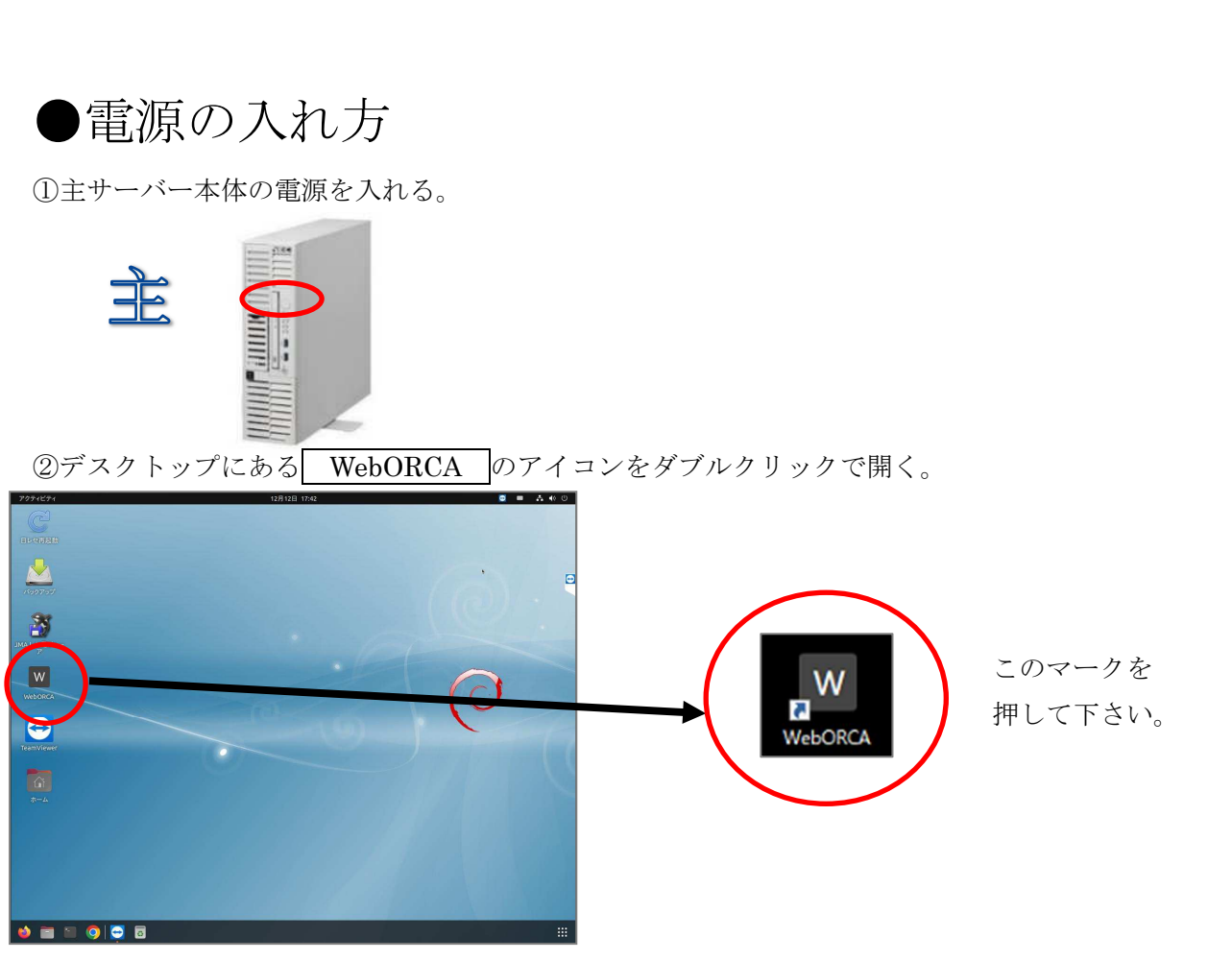

③ユーザーかパスワードのどちらかをクリックすると、「ormaster」と表示が出るので 選択する。

| _  | 14   |          |    |  |
|----|------|----------|----|--|
|    | .9-  |          |    |  |
| 10 | ()-F | ormaster |    |  |
|    | 9    |          | 0. |  |
|    | -00  | 12       |    |  |
|    | 最新の  | 状態です     |    |  |
|    |      |          |    |  |

④ユーザー・パスワードが自動で入るため ログイン をクリックする。

| ユーザー      |
|-----------|
| ormaster  |
| バスワード<br> |
| EØ4>      |
| 最新の状態です   |

- 基2-

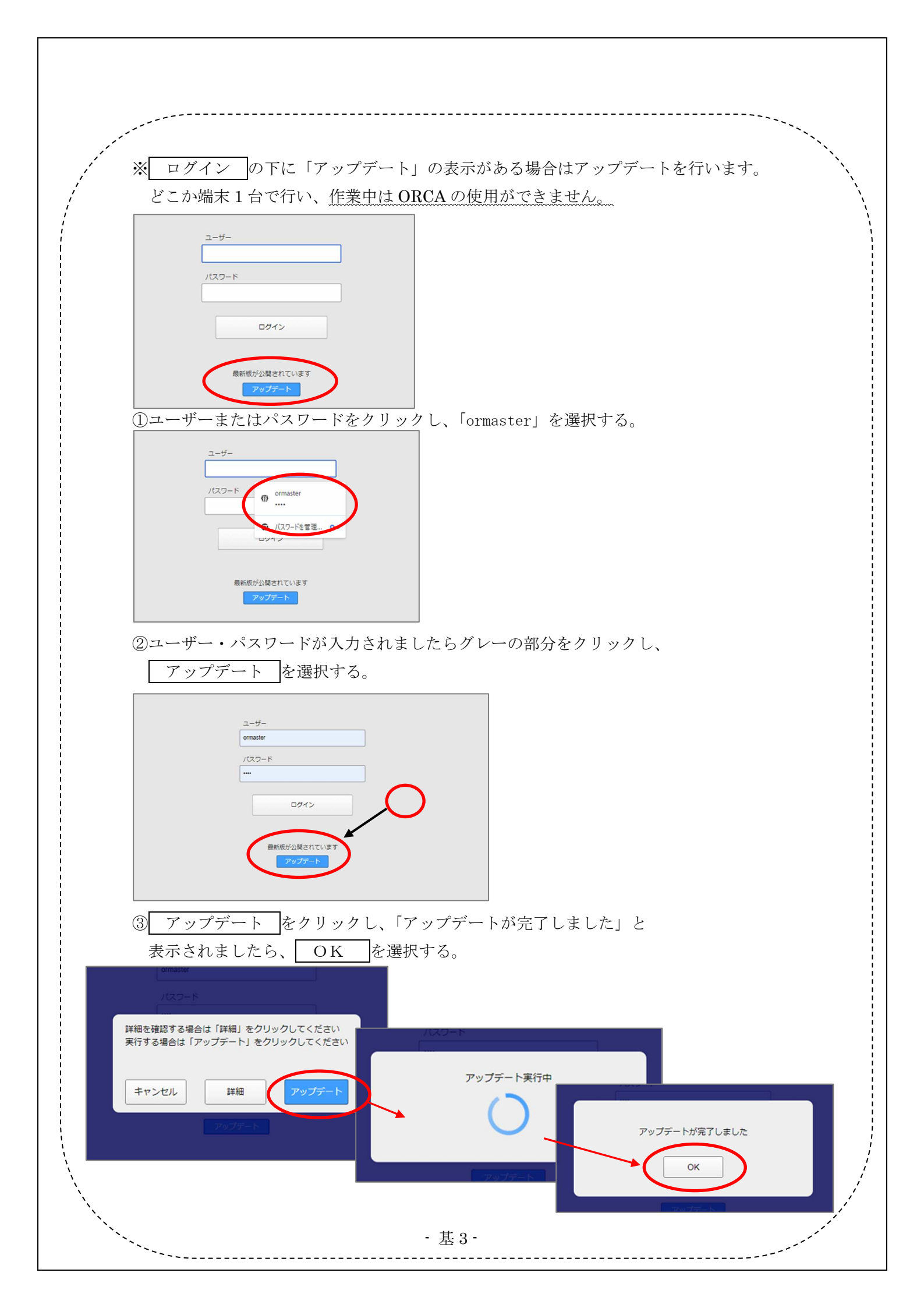

| 11 受 付                                                                                                    |                                                                                                    | 소카포함                                                                                                    |                                                                     |  |
|----------------------------------------------------------------------------------------------------|----------------------------------------------------------------------------------------------------|----------------------------------------------------------------------------------------------------|---------------------------------------------------------------------|--|
|                                                                                                    | 13 15 🖨                                                                                                    | 21 診療行為                                                                                                    | 23 取 纳                                                              |  |
|                                                                                                    |                                                                                                    | 6.1 82/06124-0                                                                                                    |                                                                     |  |
| 12 登 録                                                                                                    | 14 予約                                                                                                    | 22 病 名                                                                                                    | 24 会計照会                                                             |  |
| 完業務                                                                                                    |                                                                                                    |                                                                                                    |                                                                     |  |
| 31 入退院登録                                                                                                    | 33 入院定期請求                                                                                                    |                                                                                                    |                                                                     |  |
| 32 入院会計照会                                                                                                    | 34 退院時仮計算                                                                                                    | 36 入院患者照会                                                                                                    |                                                                     |  |
| 含語分至能                                                                                                    |                                                                                                    | ¥在3+至我                                                                                                    |                                                                     |  |
| 41 データチェック                                                                                                    | 43 語以管理                                                                                                    | 51 日次統計                                                                                                    |                                                                     |  |
|                                                                                                    | TO PROVIDE                                                                                                    |                                                                                                    |                                                                     |  |
| 42 明細書                                                                                                    | 44 総括表·公費請求書                                                                                                    | 52 月次統計                                                                                                    |                                                                     |  |
| 的情報処理業務                                                                                                    |                                                                                                    | メンテナンス業務                                                                                                    |                                                                     |  |
| 71 データ出力                                                                                                    | 82 外部媒体                                                                                                    | 91 マスタ登録                                                                                                    | 92 マスタ更新                                                            |  |
| ∎らせ♦Windows8<br>≝≒ □<br>≶                                                                                                    | 3.1サポート終了に伴うお問い<br>機種<br>  刑除情報   再印制   現現設                                                                                                   | シーレ<br>A合わせ対応について(20<br>第 JPN604061008013 日連携準レセプト<br>E   印刷刷除   電子板手橋   [                                                                                                    | 22-12-13) ・<br>ジフト(MA standard recept software)<br> 予約章録   受付一覧   ] |  |
| )マスク更新管理一覧 - 能な<br>S管理海駅<br>ORCAver<br>0200-1 S-0                                                                                                    | 本県初期化マスター [ormaster]<br>構造ver(B)<br>550200-1-20240118-2<br>5-050200-1-2024011                                                                 | N) 日付<br>8-2 R 6. 2. 6                                                                                                    | 19 <u>12</u> 8                                                      |  |
| 7.27101年6月4日1日1日4日                                                                                                    |                                                                                                    |                                                                                                    |                                                                     |  |
| マスタ                                                                                                    | レコー Ever(白)                                                                                                    | L-Fver(ORCA)                                                                                                    |                                                                     |  |
| 数マスタ                                                                                                    | R-040800-1-20231026-1 R-040800                                                                                                    | 0-1-20231026-1                                                                                                    |                                                                     |  |
| 険番号マスタ                                                                                                    | R-040200-1-20230926-2 R-040200                                                                                                    | 0-1-20230926-2                                                                                                    |                                                                     |  |
| 人ナム首張マスタ<br>名マスタ                                                                                                    | R-040200-1-20230427-1 R-040200<br>R-040800-1-20230614-2 R-040800                                                                              | 0-1-20230614-2                                                                                                    |                                                                     |  |
|                                                                                                    | R-040200-1-20220408-7 R-040200                                                                                                    | 0-1-20220408-7                                                                                                    |                                                                     |  |
| ェックマスタ                                                                                                    | R-040200-1-20230928-1 R-040200                                                                                                    | -1-20230928-1                                                                                                    |                                                                     |  |
| ェックマスタ<br>般老人居換マスタ                                                                                                    | R-040200-1-20230905-2 R-040200                                                                                                    | 0-1-20230905-2                                                                                                    |                                                                     |  |
| エックマスタ<br>般老人居換マスタ<br>宣分類マスタ                                                                                                    | D 040200 4 20220847 2 D 040200                                                                                                    | 1 20220847 2                                                                                                    |                                                                     |  |
| エックマスタ<br>殺老人医換マスタ<br>宣分類マスタ<br>互作用マスタ<br>没想展マスタ                                                                                                    | R-040200-1-20230817-3 R-040200<br>(MMID1) 建空画面                                                                                                | 0-1-20230817-3                                                                                                    |                                                                     |  |
| エックマスタ<br>松老人悪漁マスタ<br>置分類マスタ<br>互作用マスタ<br>状婚室マスタ<br>狭着マスタ                                                                                                    | R-040200-1-20230817-3 R-040200<br>(MMID1)確認画面                                                                                                 | 0-1-20230817-3                                                                                                    | _                                                                   |  |
| エックマスタ<br>松老人悪漁マスタ<br>置分類マスタ<br>互作用マスタ<br>状描屋マスタ<br>狭着マスタ<br>所マスタ                                                                                                    | R-040200-1-20230817-3 R-04020(<br>(MMID1)確認画面<br>0202                                                                                         | 0-1-20230817-3                                                                                                    | _                                                                   |  |
| エックマスタ<br>絵老し振換マスタ<br>宣分類マスタ<br>互作用マスタ<br>実行用マスタ<br>状措圏マスタ<br>所マスタ<br>防病名マスタ<br>応病名マスタ                                                                                                    | R-040200-1-20230817-3 R-040200<br>(MMID1)確認面面<br>0202<br>マスク更新を実行します。よろしいですか                                                                  | 2                                                                                                    |                                                                     |  |
| エックマスタ<br>絵老人園換マスタ<br>雪分類マスタ<br>雪作相国マスタ<br>焼着マスタ<br>焼着マスタ<br>防病名マスタ<br>応病名マスタ<br>低名マスタ<br>ペープフロ                                                                                                    | R-040200-1-20230817-3 R-040200<br>(MMID1)強認憲面<br>0202<br>マスク更新を実行します。よろしいですか                                                                  | ?                                                                                                    |                                                                     |  |
| エックマスタ<br>絵老人園換マスタ<br>豊か歳マスタ<br>豊か康マスタ<br>採想国マスタ<br>勝者マスタ<br>防病をマスタ<br>続名マスタ<br>続名マスタ<br>続名マスタ<br>括チェックマスタ<br>括チェックマスタ                                                                                                    | R-040200-1-20230617-3 R-040200<br>(MMID) 沖部回画面<br>0202<br>マスタ更新を実行します。よろしいですか<br>厚石                                                           | ·1-20230617-3                                                                                                    | OK                                                                  |  |
| エックススタ<br>優先、運動でスタ<br>置け載マスタ<br>互作用でスタ<br>快趣でスタの<br>味着マスタの<br>応用をマスタの<br>続名マスタの<br>結婚をマスタの<br>結婚ポニックマスタ<br>結婚ポニックマスタ<br>結婚ポニックマスタ                                                                                                    | R-040200-1-2023087-3 R-040200<br>(MMID1)時防御型<br>0202<br>マスク更新を集行します。よろしいですか<br>戻る                                                             | -1-20230817-3                                                                                                    | OK                                                                  |  |
| エックススタ<br>盛大、夏海マスタ<br>豊力増マスタ<br>豊力増マスタ<br>切相豊マスタ<br>状相豊マスタ<br>柄マスタ<br>然そマスタ<br>低分マスタ<br>低分マスタ<br>低分マスタ<br>低分マスタ<br>低分マスタ<br>低分マスタ<br>新<br>チェスタ<br>大<br>マスタ<br>大<br>大<br>マスタ<br>大<br>大<br>ス<br>ス<br>ス<br>ス<br>ス<br>ス<br>ス<br>ス<br>ス<br>ス<br>ス<br>ス<br>ス                                                                                                    | R-040200-1-20230617-3 R-040200<br>(MMID1沖防運車)<br>0202<br>マスク更新を実行します。よろしいですか<br>戻る<br>R-040806-1-20230624-2 R-040800                          | -1-20230817-3                                                                                                    |                                                                     |  |
| エックススタ<br>松市人活動でスタ<br>置か満てスタ<br>置か満てスタ<br>気作用でスタタ<br>快播でスタ<br>防得マスタ<br>応得をマスタ<br>然をマスタ<br>然をマスタ<br>然をマスタ<br>が活か使コードマスタ<br>計入をマスタ<br>プションマスタ<br>なってスタ<br>くっ変新)00皆理想前                                                                                                    | R-040200-1-20230817-3 R-040200<br>(MMID1)時間面面<br>マスク運動を集行します。よろしいですか<br>戻る<br>R-040800-1-20230824-2 R-040800                                  | 2<br>2<br>2-1-20230817-3                                                                                                    |                                                                     |  |
| エックマスタ<br>金利、黒橋マスタ<br>置小規マスタ<br>置小規マスタ<br>に、<br>増加、<br>取り、<br>取り、<br>なので、<br>なので、<br>、<br>なので、<br>、<br>なので、<br>、<br>なので、<br>、<br>なので、<br>、<br>なので、<br>なので、<br>なので、<br>なので、<br>なので、<br>、<br>なので、<br>、<br>、<br>、<br>、<br>、<br>、<br>、<br>、<br>、<br>、<br>、<br>、<br>、 | R-040200-1-2023007-3 R-040200<br>(MMID1)施防密型<br>マスク更新を集行します。よろしいですか<br>見つ<br>R-040000-1-20230024-2 R-040000<br>R-040000-1-20230024-2 R-040000 | -1-120230817-3                                                                                                    |                                                                     |  |
| エックスタ<br>盛大、悪調マスタ<br>置か調マスタ<br>置か調マスタ<br>気が開てスタ<br>がは置ってスタ<br>がでえる<br>がでえる<br>がでえる<br>がでえる<br>がでえる<br>がそてスタ<br>があまって、<br>がなって、<br>が<br>たてスタ<br>ブションマスタ<br>より<br>なって、<br>なの<br>して、<br>なの<br>して、<br>なの<br>たて、<br>なの<br>た<br>たて、<br>なの<br>た<br>たて、<br>なの<br>た<br>たて、<br>なの<br>た<br>たて、<br>なの<br>た<br>たて、<br>た<br>た<br>たて、<br>た<br>たて、<br>た<br>た<br>たて、<br>た<br>たて、<br>た<br>たて、<br>た<br>た<br>たて、<br>た<br>た<br>た<br>たて、<br>た<br>た<br>たて、<br>た<br>たて、<br>た<br>た<br>た<br>た<br>た<br>た<br>た<br>た<br>た<br>た<br>た<br>た<br>た                                                                                                    | R-040200-1-20230817-3 R-040200<br>(MMID1)時間面面<br>マスク更新を発行します。よろしいですか<br>戻る<br>R-040800-1-20230824-2 R-040800<br>SUFTDIO 時間 SUF#FT             | 7 7 1-1-20230817-3 1-1-202308217-3 1-1-20230824-2 1-1-20230824-2 1-1-20248 1-1-20248 1-1-20248 1-1-20248 1-1-20248 1-1-20248 1-1-20248 1-1-20248 1-1-20248 1-1-20248 1-1-20248 1-1-20248 1-1-20248 1-1-202 1-1-202 1- | OK                                                                  |  |

⑦「マスタ更新は正常に終了しました」と表示が出ましたら、 戻る(F1)を押す。
 ⑧従サーバーへ画面を切り替える。

⑨従サーバー本体の電源を入れる。

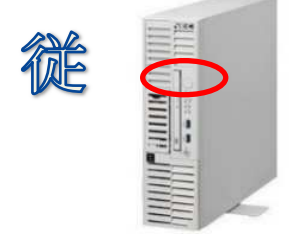

⑩画面を主サーバーへ切り替える。

以上で電源の入れ方は終わりです。診療の入力等を行います。

●電源の切り方

①使用中の日レセ入力画面を閉じる。(すべての端末)

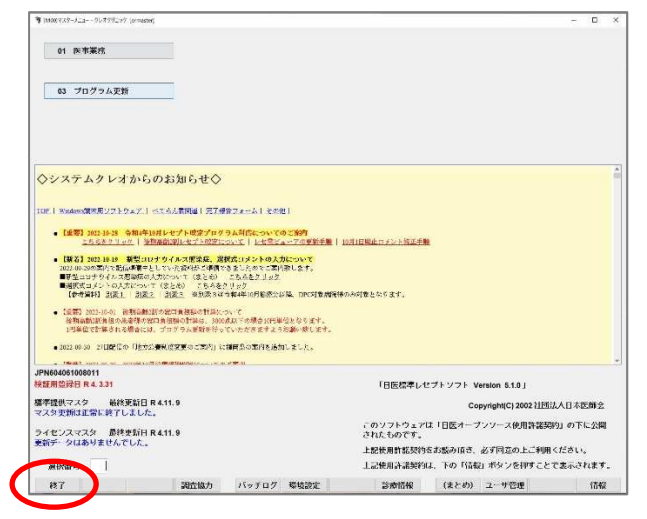

②主サーバーデスクトップにあるバックアップよりデータのバックアップを行う。

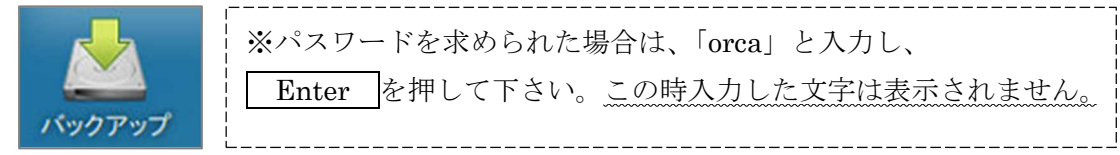

(しばらく時間がかかりますので、画面が自動で閉じてしまうまでそのままお待ち下さい)

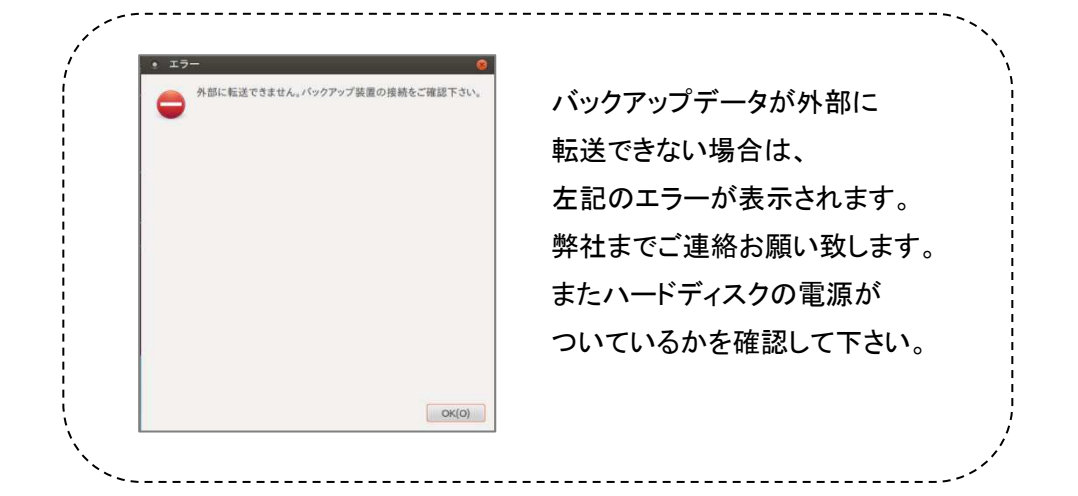

※転送中はハードディスクの緑のランプが点滅することがあります。

(通常は緑のランプが点灯しております。)

赤のランプが点灯している場合は、異常がある可能性がありますので弊社までご連絡下さい。

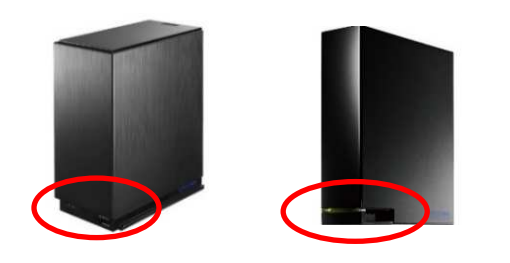

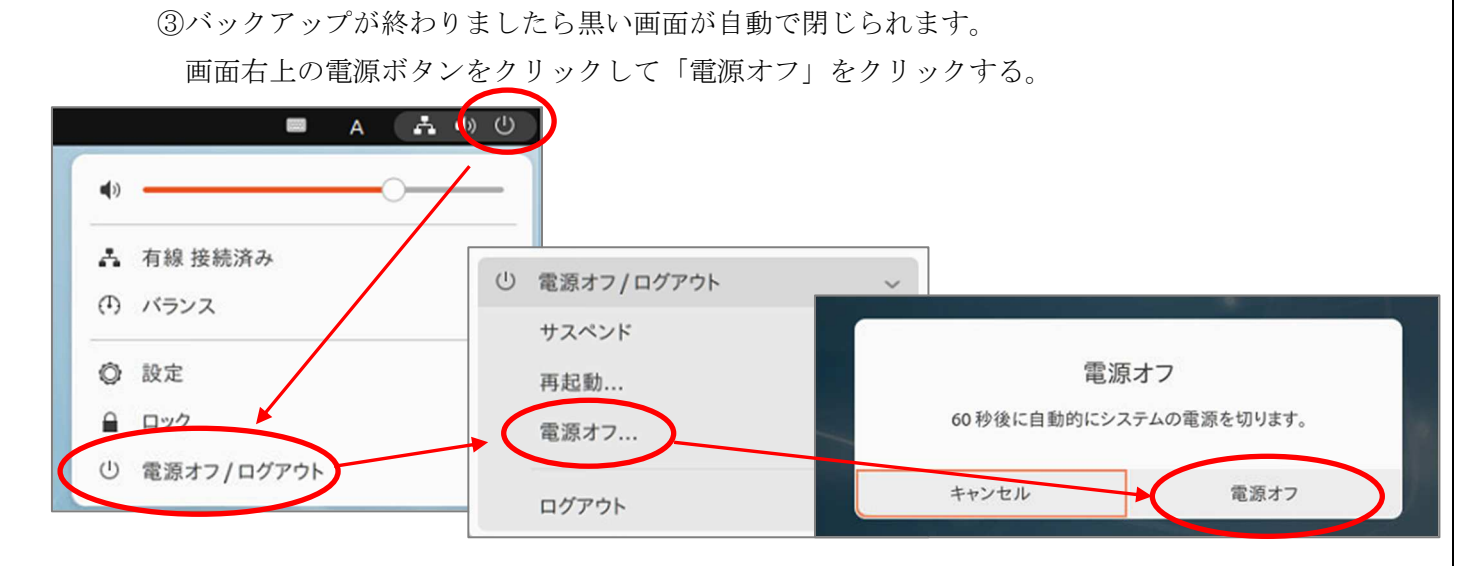

④従サーバーへ画面を切り替える。

⑤「③」同様、画面右上の電源ボタンをクリックして「電源オフ」をクリックする。

以上で電源の切り方は終わりです。

【重要】

### 日医からの更新情報等の参照方法について

医療機関様におかれましては、日々の更新に加え情報の確認を宜しくお願い致します。 内容について、ご不明な点がございましたら、弊社までご連絡の程宜しくお願い申し上 げます。

1)業務メニューの『新着情報』にマスタ更新、パッチ提供等の情報が配信されます ので、項目をクリックして下さい。

| 受付業務<br>11 受 付<br>12 登 録                                                                                                    |                                                                                                    |                                                                                                    |                                                                                                    |                                                |                       |                                    |                |                      |
|----------------------------------------------------------------------------------------------------|----------------------------------------------------------------------------------------------------|----------------------------------------------------------------------------------------------------|----------------------------------------------------------------------------------------------------|------------------------------------------------|-----------------------|------------------------------------|----------------|----------------------|
| 11 受 付<br>12 登 録                                                                                                    |                                                                                                    |                                                                                                    |                                                                                                    |                                                | 業務                    |                                    |                |                      |
| 12 登 録                                                                                                    |                                                                                                    | 13 照                                                                                                    | 숮                                                                                                    | 21                                             | 診療行                   | 為                                  | 23 収           | 納                    |
|                                                                                                    |                                                                                                    | 14 予                                                                                                    | 約                                                                                                    | 22                                             | 病                     | 名                                  | 24 会計          | 照会                   |
| 入院業務                                                                                                    |                                                                                                    |                                                                                                    |                                                                                                    |                                                |                       |                                    |                |                      |
| 31 入退院登録                                                                                                    | ł                                                                                                    | 33 入院                                                                                                   | 定期請求                                                                                                    |                                                |                       |                                    |                |                      |
| 32 入院会計略                                                                                                    | 3会                                                                                                    | 34 词防                                                                                                   | 時仮計算                                                                                                    | 36                                             | 入院患                   | 者昭会                                |                |                      |
| 保除清支業務 -                                                                                                    |                                                                                                    | 04 2517                                                                                                 |                                                                                                    |                                                | 業務                    | - AMA                              |                |                      |
| 41 データチェ                                                                                                    | ック                                                                                                    | 43 請求                                                                                                   | 管理                                                                                                    | 51                                             | 日次統                   | at .                               |                |                      |
| 42 用3週書                                                                                                    |                                                                                                    | AA \$2215                                                                                               | 主,公费请求主                                                                                                    | 52                                             | 日小姑                   | # <b>+</b>                         |                |                      |
| 42 明初吉                                                                                                    | ±                                                                                                    | 44 税16                                                                                                  | み、公員明小吉<br>カマップ業務                                                                                                    | 52                                             | 7八54                  | 01                                 |                |                      |
| 74 デーク中市                                                                                                    | ,                                                                                                    | 00 (AL\$4                                                                                               |                                                                                                    | - >>                                           |                       | ×#499                              | 02 77          | 与雨彩                  |
| , , , ,,,,,,,,,,,,,,,,,,,,,,,,,,,,,,                                                                                                    |                                                                                                    | va 2rap                                                                                                 | 2001 <sup>1</sup>                                                                                                    | 91                                             | ~~>                   |                                    | ~~~            | ·                    |
| [要] 日医標準レセ<br>[要] プログラム更]                                                                                                    | プトソフトのサポート》<br>新の「異常終了 認証に                                                                                                    | <u>巻了バージョン</u><br>失敗しました」                                                                               | <u>について(Ubuntul6.04</u><br><u>について</u> (2022-07-08)                                                                                                    | 派遣・人材紹介<br>日レセ5.1.0/Ubuntul8.04                | サービス<br>日レセ5.         | 逐渡能器回取消報(PMDA<br>1.0) (2022-10-18) | <u>n</u>       |                      |
| 2022-10-25 <u>P<sup>0</sup> - 27</u> 2022-10-25 <u>P<sup>0</sup> - 27</u> 2022-10-25 <u>P<sup>0</sup> - 27</u> 2022-10-25 <u>T<sup>0</sup> - 27</u> 2022-10-20 <u>T<sup>0</sup> - 27</u> 2022-10-20 <u>T<sup>0</sup> - 27</u> | F提供(第26回)◆日医標準<br>F提供(第73回)◆日医標準<br>タ更新◆点数マスタ、通<br>タ更新◆点数マスタ、レ                                                                                                    | レセプトソフト<br>レセプトソフト<br>志病名マスタ、参<br>セフト記載マスタ、参                                                            | ver 5.2.0 全12件:登録<br>ver 5.1.0 全12件:登録<br>成計メモマスタ、レセプ<br>&                                                                                                    | 診療行為明細書/API<br> 診療行為明細書/API<br> <br> 上記載マスタ    | <u>帳票/その</u><br>帳票/その | <u>他</u><br>他                      |                |                      |
| ¥祝番号                                                                                                    | 2 . 2 <b>4 . n. a. 1 . 1</b> . 1                                                                                                    | 1.2 <b>b</b> 15                                                                                         | nomis nomine in anno                                                                                                    | <b>検証用</b> .IPN60406                           | 100801                | 旧医標準レヤプトソフ                         | ⊦(.IMA standar | d receipt soft vare) |
| ₹ <b>5</b>                                                                                                    |                                                                                                    | 削除情報                                                                                                    | 再印刷 環                                                                                                    | 请設定 印刷削除                                       | 電子                    | 版手帳                                | 予約登録           | 受付一覧                 |
|                                                                                                    |                                                                                                    |                                                                                                    |                                                                                                    |                                                |                       |                                    |                |                      |
| ) 2022-11-09 ⊽ズ<br>• 2022-11-09 ⊽ズ<br>• 2022-11-01 ⊽ズ<br>• 2022-11-01 ⊽ズ<br>• 2022-10-28 J\$***                                                                                                    | 11-01 マン<br>タ提供◆薬剤情報マ<br>タ更新◆点数マスタ<br>子提供(第27回)◆日日                                                                                                    |                                                                                                    |                                                                                                    | <b>? スタ</b><br>ペタ、電子 ABD & マク<br>仕:明編書         | 2                     |                                    |                | ]                    |
| 2022-11-09 マズ<br>• 2022-11-09 マズ<br>• 2022-11-01 マズ<br>• 2022-11-01 マズ<br>• 2022-11-01 マズ                                                                                                    | 11-01 マン<br>夕提供◆薬剤情報マ<br>タ更新◆点数マスタ<br>孝提供(第27回い)日日                                                                                                    | <b>スタ史</b> 業<br>                                                                                        | 新◆住所マ<br>2.2<br>2.2<br>2.2<br>2.2<br>2.2<br>2.2<br>2.2<br>2.2<br>2.2<br>2.                                                                                                    | <b>?スタ</b><br>へん:電/MPARY /<br>化:明細惑            |                       | <br>                               |                | ]                    |
| • 2022-11-09 マズ<br>• 2022-11-09 マズ<br>• 2022-11-01 マズ<br>• 2022-11-01 マズ<br>• 2022-10-08 です<br><b>示何)</b>                                                                                                    | 11-01 マン<br>タ提供◆薬剤情報マ<br>タ更新◆点数マスタ<br>季提供 従い同・日日<br>▲ 医る<br>マスタ更新◆点数<br>日医標準レセナトンフト                                                                                                    | <b>スタ更業</b><br><u>スタ</u><br><u>後春の類マン</u><br><u>ま得像しいマイト</u><br>マスタ、検査<br>用の点数マスタ、                      | 新◆住所マ<br>スペン<br>スペン<br>スペン<br>スペン<br>スペン<br>スペン<br>スペン<br>スペン                                                                                                    | <b>アスタ</b><br>(化:明細歌<br>します。                   |                       | <br>                               |                |                      |
| ) 2022<br>• 2022-11-09 文丞<br>• 2022-11-01 文丞<br>• 2022-11-01 文丞<br>• 2022-11-01 文丞<br>• 2022-11-01 文丞<br>• 2022-11-01 文丞                                                                                                    | <ul> <li>111-01 マン</li> <li>次提供◆運动情報マンタ</li> <li>タ更新◆点数マスタ</li> <li>タ運動◆点数マスタ</li> <li>● 屋ろ</li> <li>マスタ更新◆点数</li> <li>■ 点数マスタ</li> <li>点数マスタの更新</li> <li>点数マスタの更新</li> <li>読むてスタの更新</li> <li>読むてスタの更新</li> </ul>                                                                                                    | スタ更業<br>2.2<br>換金分類マン<br>2.5<br>2.5<br>2.5<br>2.5<br>2.5<br>2.5<br>2.5<br>2.5                           | <b>新◆住所マ</b> C22     C22     C22     C22     C22     C22     C22     C2     C2 | <b>? スタ</b><br>(住:明細書<br>します。                  |                       |                                    |                |                      |
| • 2022-11-09 文云<br>• 2022-11-09 文云<br>• 2022-11-01 文云<br>• 2022-11-01 文云                                                                                                    | 111-01 マン<br>久提供◆薬剤情報マ<br>久運新◆点数マスタ<br>を認めてスタ<br>を認めてスタ<br>を認めてスタ<br>を認めてスタ<br>のです。<br>「日本のです。<br>「日本のです。<br>「」のです。<br>「日本のです。<br>「日本のです。<br>「」のです。<br>「」のです。<br>「」のです。<br>「日 | スタ<br>スタ<br>法<br>法<br>法<br>法<br>な<br>プ<br>、<br>、<br>、<br>、<br>、<br>、<br>、<br>、<br>、<br>、<br>、<br>、<br>、 | <b>新◆住所マ</b>                                                                                                    | <b>? スタ</b><br>(4: 田御君<br>します。<br>Eング・RS花額同時機出 | (委託)                  |                                    |                |                      |

### 配信サービスについて

弊社ではお客様に最新の情報を提供する為に、

「◆システムクレオからのお知らせ◆」という画面をマスターメニューへ 表示させ、各県の地方公費のプログラム更新や様々な情報提供を図っております。 そこで、簡単に最新の状態にアップデート出来る仕組みを構築しております。

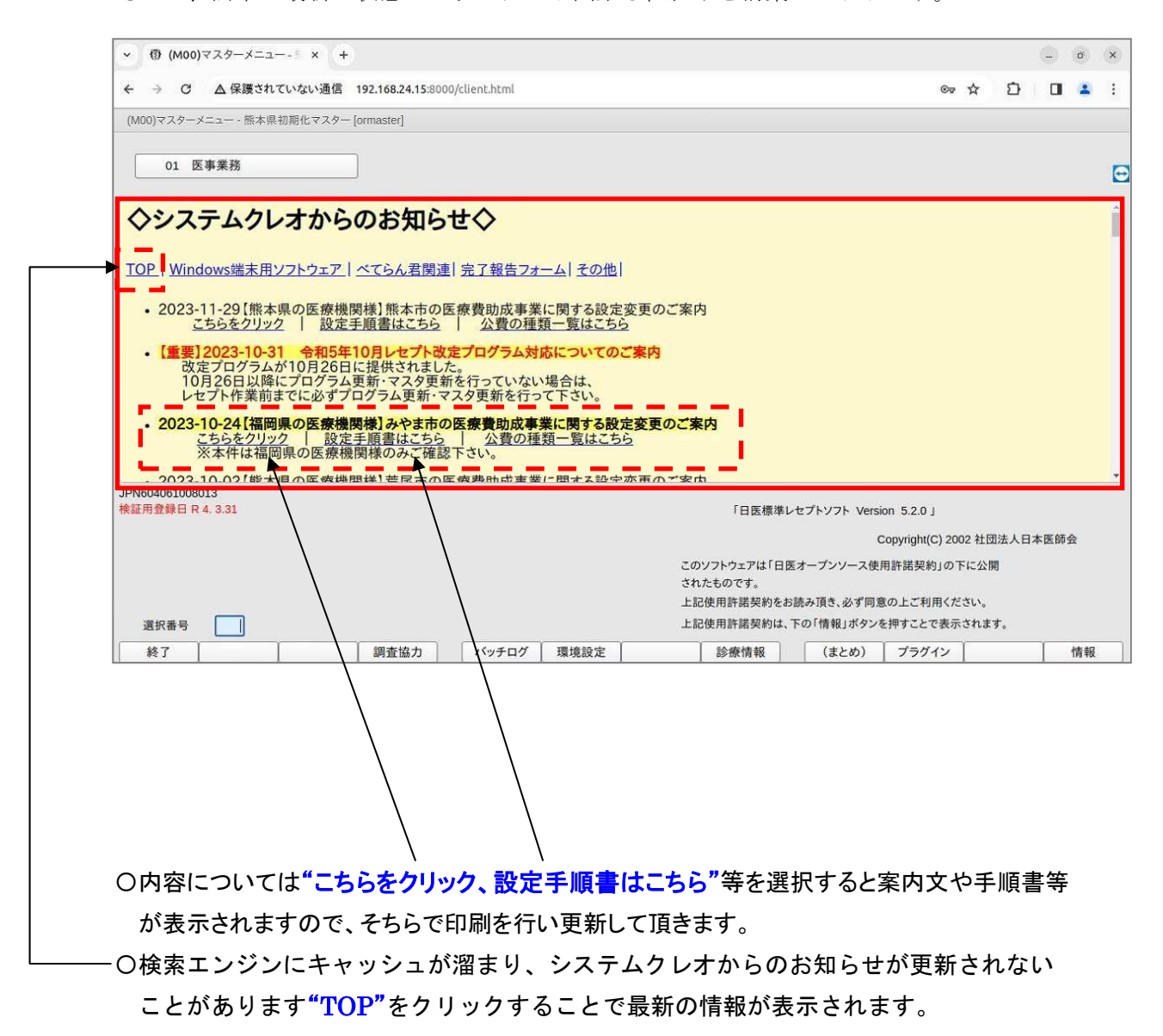

## 基本操作

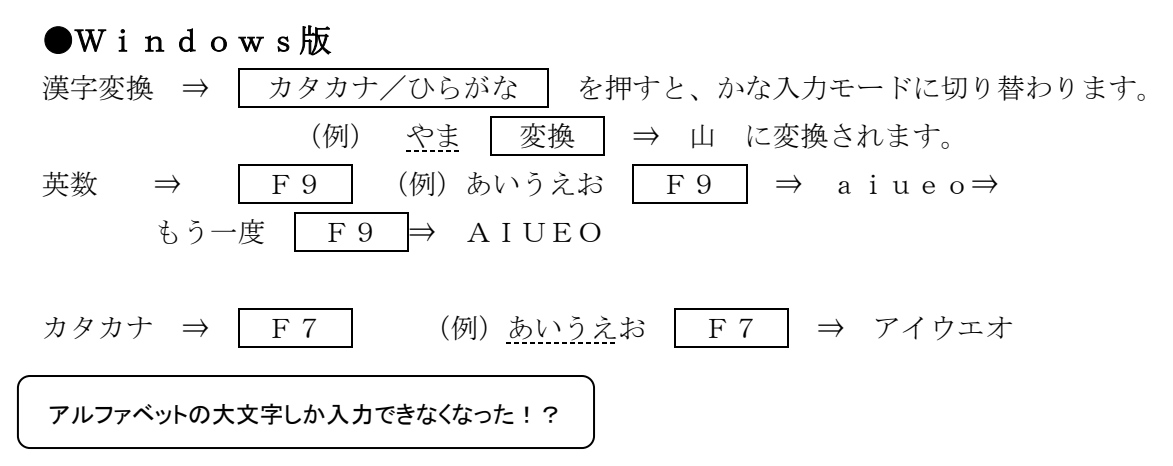

【対処方法】

キーボードの CapsLock のランプが点いていないか確認して下さい。

Shift キーを押しながら、 CapsLock/英数 キーを押すとランプが消えて正常に戻ります。

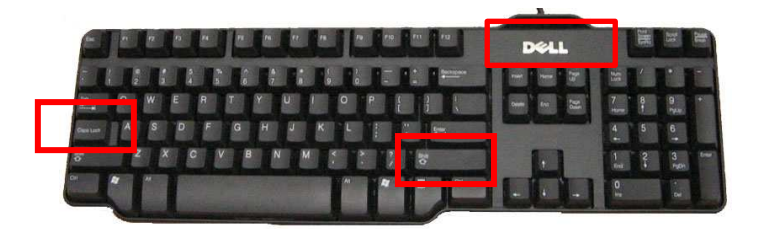

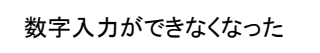

【対処方法】

このランプが消えていると、数字が入力できません。NumLockキーを押して点灯させて下さい。

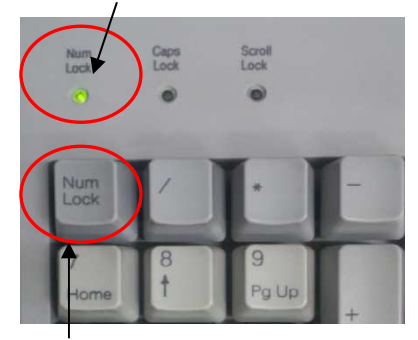

通常 NumLock は常に点灯しています。